## Steps for Wakala Deposit opening

- 1. Visit <u>https://online.dib.ae</u>
- 2. Login to online banking and click on Apply  $\rightarrow$  Open Wakala Deposit (under Accounts & Deposits)

| Dubai Islamic Bank  |                            | MENU SE             | CURITY SETTINGS FAVORITES HELP | CONTACT CHARGES LO               |
|---------------------|----------------------------|---------------------|--------------------------------|----------------------------------|
|                     | RELATIONSHIP S             | UMMARY - PAYMENTS - | TRANSFERS - TOOLS -            | APPLY A                          |
| ACCOUNTS & DEPOSIT  | MORE PRODUCTS              | FINANCE             | CARDS                          | SERVICE REQUEST                  |
| OPEN NEW ACCOUNT    | APPLY FOR MORE<br>PRODUCTS | PRE-APPROVED OFFERS |                                | INSTALLMENT<br>DEFERMENT         |
| OPEN WAKALA DEPOSIT |                            |                     |                                | HOME FINANCE<br>MORTGAGE RELEASE |
|                     |                            |                     |                                | EARLY SETTLEMENT                 |
|                     |                            |                     |                                | AL ISLAMI RIAYATI<br>TAKAFUI     |

- 3. Select debit account, Tenure and Deposit Amount; Click on Get Deposit Details
  - Select Maturity instrution
  - Select Principal / Profit repayment account
  - Read and Accept Key Fact Statement
  - Click on open now proceed and complete

| Q 1.                                                                                                    |                                                                            |                                      |                         |
|----------------------------------------------------------------------------------------------------|----------------------------------------------------------------------------|--------------------------------------|-------------------------|
|                                                                                                    | CURRENT ACC                                                                |                                      | Balance:                |
| Tenure*                                                                                                    |                                                                            | Deposit Amount*                      |                         |
| 6 Month                                                                                                    | -                                                                          | 25,000.00                            | AE                      |
| Wakala Deposit Type*                                                                                                    |                                                                            | Profit Rate per annum                |                         |
| Select maturity instruction                                                                                                    |                                                                            |                                      |                         |
| <ul> <li>Credit the deposit/princip</li> <li>Re-invest the deposit/prin</li> <li>Select principal/profit repaym</li> </ul>                          | al amount to my bar<br>ncipal amount on ma<br>nent account*                | nk account (detailed belo<br>aturity | ow) on maturity         |
| <ul> <li>Credit the deposit/princip</li> <li>Re-invest the deposit/prin</li> <li>Select principal/profit repaym</li> <li>001520000196901</li> </ul> | al amount to my bai<br>ncipal amount on ma<br>nent account*<br>current acc | nk account (detailed belo<br>aturity | Balance: AED 994,311.17 |

4. Answer your security question  $\rightarrow$  Click "Confirm"

| Debit Account    | Repayment Account Number                                                |
|------------------|-------------------------------------------------------------------------|
| Invesment Amount | Tenure                                                                  |
| 25,000.00 AED    | 6 Month                                                                 |
| Roll Over Option | Profit Rate per annum                                                   |
| No               | 1.35                                                                    |
|                  |                                                                         |
| ANSI             | WER YOUR SECURITY QUESTION<br>Year you were married?<br>Security Answer |

5. Wakala Deposit has been opened and you can view the reference number and Wakala Deposit number

| Оре              | en Wakala Deposit                  |  |
|------------------|------------------------------------|--|
| Your tra         | nsaction is submitted successfully |  |
| Reference Number | New Account Number                 |  |

6. The Wakala Deposit details will be displayed under : Relationship Summary -Investments

|                                                                                        | RELATIONSHIP SUI                                                                                                    | MMARY - PAYMENTS -                                                                                                    | TRANSFERS - TOOLS -          | APPLY -                                                                                                    |
|----------------------------------------------------------------------------------------|----------------------------------------------------------------------------------------------------|----------------------------------------------------------------------------------------------------|------------------------------|----------------------------------------------------------------------------------------------------|
| CURRENT ACC<br>OURRENT ACC<br>CURRENT - FCY<br>OF<br>SAVINGS<br>OF<br>OPEN NEW ACCOUNT | CARDS<br>CARDS<br>CLASSIC DEBIT CARD<br>4559 35***** 4094<br>ALISLAMI PLATINUM PLUS<br>CREDIT CARD<br>4101 56***** 4096<br>ALISLAMI PLATINUM PLUS<br>CREDIT CARD<br>4101 56***** 5511<br>SHOW MORE 👻<br>CASH ON CARD | INVESTMENTS<br>INVESTMENTS<br>SIX MONTHS-RETAIL<br>WAKALA-MPP<br>00 jz<br>DIVIDEND FUNDS REPORT<br>NON-DIVIDEND FUNDS<br>REPORT<br>INVESTMENT STATEMENT<br>ASSET VALUATION | FINANCE<br>APPLY FOR FINANCE | WALA'A REWARDS<br>WALA'A REWARDS<br>VIEW BALANCE<br>REDEEM FOR FLIGHTS<br>REDEEM FOR HOTELS<br>REDEEM FOR SHOPPING<br>REWARDS FOR CASH<br>REWARDS EXCHANGE<br>PWY WITH REWARDS<br>PWY A BILL |
|                                                                                        | BALANCE TRANSFER<br>EQUAL PAYMENT PLAN<br>FULL BALANCE<br>CONVERSION                                                                                                    |                                                                                                    |                              | REDEHIPTION PARTNERS                                                                                                    |

- 7. To download deposit advice:
  - > Select the Wakala Deposit (under investments) and click to open
  - Click on Download Advice

|                       | RELATIONSHIP SUMMARY * | PAYMENTS * TRANSFERS * | TOOLS - APPLY - O |
|-----------------------|------------------------|------------------------|-------------------|
|                       |                        |                        | P                 |
|                       | SIX HONTIS IN          |                        |                   |
| Account No.           | 0(                     | DEPOSIT AMOUNT         | DEPOSIT TENURE    |
| Repayment Account No. |                        | 25,000.00 AED          | 6 MONTH(S)        |
| Renewal On Maturity   | No                     |                        |                   |
| Branch                | DUBAI MAIN BRANCH      |                        |                   |
|                       | 1000                   |                        |                   |
| DEPOSIT OPENING DATE  |                        | MATURITY DATE          | BLOCKED FUNDS     |
| 29/01/2024            |                        | 29/07/2024             | 0.00              |

| Do                                             | wnload Deposit Advice          |
|------------------------------------------------|--------------------------------|
| ا بنك دين الإسلامي<br>Dubai Islamic Bank   Cit |                                |
| Deposit type                                   | SIX MONTHS- RETAIL WAKALA -MPP |
| Deposit Number                                 | 01                             |
| Deposit Amount                                 | 25,000.00 AED                  |
| Deposit Start Date                             | 29/01/2024                     |
| Tenure Of Deposit                              | 6 Month                        |
| Email ID                                       |                                |
| · · · ·                                        | PRINT SEND                     |

## Note:

Minimum Amount for opening Maximizer Deposit is 10,000 and all other Wakala Deposits AED.25,000